## INSTRUCTIVO PASAJE DE SIGEVA UNLP A CVar.

Este documento tiene como propósito explicar los pasos a seguir para traspasar los datos del CV entre el SIGEVA UNLP y CVar. Gracias a la sincronización se pueden compartir los datos del CV entre instituciones que cuenten con SIGEVA. Esta funcionalidad está diseñada para evitar varias cargas de la misma información. El proceso de sincronización está conformado por dos etapas: **Compartir formularios (en institución origen en este caso UNLP) e Importar formularios (en institución destino), en este caso primero a SIGEVA CONICET y luego a CVar.** 

Esto permitirá la sincronización con la FICHA DOCENTE, que la Facultad de Ciencias Agrarias y Forestales requiere para la ACREDITACIÓN DE SUS DOS CARRERAS: INGENIERÍA AGRONÓMICA Y FORESTAL EN EL AÑO 2025.

1. Compartir formularios en la institución de origen: UNLP Ingresar con usuario y contraseña al SIGEVA UNLP <u>https://sigeva.unlp.edu.ar/auth/index.jsp</u>

| Universidad Nacional De L                                                                       | .a Plata                                                                      |                          |                          | Ricci, E                   | Sisabet Mónica<br>30/08/2024             | SIGEVA                  |
|-------------------------------------------------------------------------------------------------|-------------------------------------------------------------------------------|--------------------------|--------------------------|----------------------------|------------------------------------------|-------------------------|
| PRINCIPAL DATOS PERSONALES                                                                      | FORMACIÓN CARGOS                                                              | ANTECEDENTES             | PRODUCCIONES Y SERVICIOS | OTROS ANTECED.             | TRÁMITE                                  | CERRAR SESIÓN           |
| INSTRUCTIVOS COMPARTIR FORMS.                                                                   | ASIGNAR COLABORADOR                                                           |                          |                          |                            |                                          |                         |
|                                                                                                 |                                                                               |                          |                          |                            | BANCO E                                  | E DATOS                 |
| Datos person s                                                                                  |                                                                               |                          |                          |                            |                                          |                         |
|                                                                                                 | D.                                                                            | atos personales          |                          |                            | Estado                                   |                         |
| + Identificación                                                                                |                                                                               |                          |                          |                            | Con datos                                |                         |
| + Dirección resider                                                                             | ncial                                                                         |                          |                          |                            | Con datos                                |                         |
| + Lugar de trabajo                                                                              |                                                                               |                          |                          |                            | Con datos                                |                         |
| + Experticia en Cy                                                                              | т                                                                             |                          |                          |                            | Con datos                                |                         |
| Universidad Nacional De I<br>PRINCIPAL DATOS PERSONALES                                         | .a Plata<br>Formación cargos                                                  | ANTECEDENTES             | PRODUCCIONES Y SERVICIOS | Ricci, E<br>OTROS ANTECED. | Elisabet Mónica<br>30/08/2024<br>TRÁMITE | SIGEVA<br>CERRAR SESIÓN |
| INSTRUCTIVOS COMPARTIR FORMS.                                                                   | ASIGNAR COLABORADOR                                                           |                          |                          |                            |                                          |                         |
| Compartir formularios                                                                           |                                                                               |                          |                          |                            | BANCO DE                                 | DATOS                   |
| Compartir formula                                                                               | arios                                                                         |                          |                          |                            |                                          |                         |
| Instit<br>Contr<br>Confirmar contr<br>Esta operación autorias de la<br>Datos en el momento auto | ución: * Seleccio<br>aseña: *<br>aseña: *<br>orma permanente la importación d | nar                      | v                        | nco de                     |                                          |                         |
| Para más información puede                                                                      | consultar el instructivo de sincron                                           | ización haciendo click a | qui.                     | partir Salir               |                                          |                         |

La única opción que se despliega al seleccionar es CONICET

Luego colocar contraseña y compartir

**Recomendación:** utilizar **la misma contraseña** para SIGEVA UNLP para SIGEVA CONICET y CVar, dado que van a tener que utilizarla muchas veces durante toda la migración.

| Universidad Nacional De La Plata Ricci, E                                                                                                    | Elisabet Mónica<br>30/08/2024 | /A   |
|----------------------------------------------------------------------------------------------------|-------------------------------|------|
| PRINCIPAL DATOS PERSONALES FORMACIÓN CARGOS ANTECEDENTES PRODUCCIONES Y SERVICIOS OTROS ANTECED.                                                                                                    | TRÁMITE CERRAR SES            | SIÓN |
| INSTRUCTIVOS COMPARTIR FORMS. ASIGNAR COLABORADOR                                                                                                    |                               |      |
| Compartir formularios                                                                                                    | BANCO DE DATOS                |      |
| Compartir formularios                                                                                                    |                               |      |
| Esta operación autoriza de forma permanente la importación de los formularios con los datos que se hayan cargados en el Banco de<br>Dato en el importación que se calcular.<br>Para más información puede consultar el instructivo de sincronización haciendo click aquí. |                               |      |

## 2. Importar Formularios

Ingresar a SIGEVA CONICET: <u>https://si.conicet.gov.ar/intranet/index.htm</u>

| INICIO MIS DATOS CAMBIO DE CONTRASEÑA IDENTIFICACIÓN AYUDA                                                                                                    | <b>ن</b> د                                                                                                    |
|----------------------------------------------------------------------------------------------------|----------------------------------------------------------------------------------------------------|
| Último acceso 13/12/2023 7.41 p.m. (Argentina) - Si está seguro que usted no fue quien accedió, cambie inmediatamente su contraseña y envie un reporte a Aguj.                                                                                                    |                                                                                                    |
| *                                                                                                    | Accesos                                                                                                    |
| SIGEVA                                                                                                    | Acceso a su CV                                                                                                    |
| Usuario banco de datos de Usuario                                                                                                    | Convocatorias/Informes                                                                                                    |
|                                                                                                    |                                                                                                    |
| CONICET<br>Consejo Nacional De Investigaciones<br>Científicas Y Técnicas<br>PRINCIPAL DATOS PERSONALES FORMACIÓN CARGOS ANTECEDENTES PRODUCCIONES Y SERVICIOS DATOS DE INVESTIGI                                                                                                    | RICCI, MÓNICA<br>30/08/2024                                                                                                    |
| CONICET<br>Consejo Nacional De Investigaciones<br>Científicas Y Técnicas<br>PRINCIPAL DATOS PERSONALES FORMACIÓN CARGOS ANTECEDENTES PRODUCCIONES Y SERVICIOS DATOS DE INVESTIGA<br>INSTRUCTIVOS COMPARTIR FORMS, ASIGNAR COLABORADOR                                                                                                    | RICCI, MÓNICA<br>30/08/2024<br>ACIÓN OTROS ANTECED. TRÂMITE                                                                            |
| CONICET<br>Consejo Nacional De Investigaciones<br>Científicas Y Técnicas<br>PRINCIPAL DATOS PERSONALES FORMACIÓN CARGOS ANTECEDENTES PRODUCCIONES Y SERVICIOS DATOS DE INVESTIGA<br>INSTRUCTIVOS COMPARTIR FORMS: ASIGNAR COLASORADOR<br>BANCO DE DATOS DE ACTIVIDADES DE CIENCIA Y TÉCNICA                                                                                                    | RICCI, MÓNICA<br>30/08/2024<br>ACIÓN OTROS ANTECED. TRÁMITE<br>BANCO DE DATOS                                                          |
| CONICET<br>Consejo Nacional De Investigaciones<br>Científicas Y Tecnicas<br>PRINCIPAL DATOS PERSONALES FORMACIÓN CARGOS ANTECEDENTES PRODUCCIONES Y SERVICIOS DATOS DE INVESTIGA<br>INSTRUCTIVOS<br>COMPARTIR FORMS. ASIGNAR COLADORADOR<br>BANCO DE DATOS DE ACTIVIDADES DE CIENCIA Y TÉCNICA<br>Datos personales                                                                                                    | RICCI, MÓNICA<br>30/08/2024<br>ACIÓN OTROS ANTECED. TRÁMITE<br>BANCO DE DATOS                                                          |
| CONICET<br>Consejo Nacional De Investigaciones<br>Científicas Y Técnicas<br>PRINCIPAL DATOS PERSONALES FORMACIÓN CARGOS ANTECEDENTES PRODUCCIONES Y SERVICIOS DATOS DE INVESTIG<br>INSTRUCTIVOS<br>COMPARTIR FORMS. ASIGNAR COLABORADOR<br>BANCO DE DATOS DE ACTIVIDADES DE CIENCIA Y TÉCNICA<br>Datos personales<br>DATOS PERSONALES                                                                                                    | RICCI, MÓNICA<br>30/08/2024<br>ACIÓN OTROS ANTECED. TRÂMITE<br>BANCO DE DATOS<br>ESTADO                                                |
| CONICET<br>Consejo Nacional De Investigaciones<br>Científicas Y Técnicas<br>PRINCIPAL DATOS PERSONALES FORMACIÓN CARGOS ANTECEDENTES PRODUCCIONES Y SERVICIOS DATOS DE INVESTIG<br>INSTRUCTIVOS<br>COMPARTIE FORMS. ASIGNAR COLABORADOR<br>BANCO DE DATOS DE ACTIVIDADES DE CIENCIA Y TÉCNICA<br>Datos personales<br>DATOS PERSONALES<br>Mentificación                                                                                                   | RICCI, MÓNICA<br>30/08/2024<br>ACIÓN OTROS ANTECED. TRÂMITE<br>BANCO DE DATOS                                                          |
| CONICET<br>Consejo Nacional De Investigaciones<br>Científicas Y Técnicas<br>PRINCIPAL<br>DATOS PERSONALES FORMACIÓN CARGOS ANTECEDENTES PRODUCCIONES Y SERVICIOS DATOS DE INVESTIG<br>INSTRUCTIVOS<br>COMPARTIE FORMS. ASIGNAR COLABORADOR<br>BANCO DE DATOS DE ACTIVIDADES DE CIENCIA Y TÉCNICA<br>Datos personales<br>DATOS PERSONALES<br>> Identificación<br>> Dirección residencial                                                                  | RICCI, MÓNICA<br>30/08/2024<br>ACIÓN OTROS ANTECED. TRÂMITE<br>BANCO DE DATOS<br>ESTADO<br>CON DATOS<br>CON DATOS                      |
| CONICET<br>Consejo Nacional De Investigaciones<br>Científicas Y Técnicas<br>PRINCIPAL<br>DATOS PERSONALES FORMACIÓN CARGOS ANTECEDENTES PRODUCCIONES Y SERVICIOS DATOS DE INVESTIGA<br>INSTRUCTIVOS<br>COMPARTIR FORMS. ASICHAR COLABORADOR<br>BANCO DE DATOS DE ACTIVIDADES DE CIENCIA Y TÉCNICA<br>DATOS PERSONALES<br>> Identificación<br>> Datos personales<br>DATOS PERSONALES<br>> Identificación<br>> Dirección residencial<br>> Lugar de trabajo | RICCI, MÓNICA<br>30/08/2024<br>ACIÓN OTROS ANTECED. TRÁMITE<br>BANCO DE DATOS<br>BANCO DE DATOS<br>CON DATOS<br>CON DATOS<br>CON DATOS |

Ingresar a Usuario de banco de datos de actividades de CyT, se despliega el CV, ir a **compartir** formularios.

| CONICET<br>Consejo Nacional De Investigaciones<br>Científicas Y Técnicas                                                                | UNICEN<br>UNIPE<br>UNJU                                                                                                    | RICCI, MÓNICA<br>30/08/2024                                   |
|----------------------------------------------------------------------------------------------------|----------------------------------------------------------------------------------------------------|---------------------------------------------------------------|
| PRINCIPAL DATOS PERSONALES FORMACIÓN CARGOS ANTECEDE                                                                                    | UNL                                                                                                    | S DE INVESTIGACIÓN OTROS ANTECED. TRÁMITE                     |
| INSTRUCTIVOS COMPARTIR FORMS. ASIGNAR COLABORADOR                                                                                       | UNLAM                                                                                                    |                                                               |
| COMPARTIR FORMULARIOS                                                                                                    | UNLP                                                                                                    | BANCO DE DATOS                                                |
| Compartir formularios<br>Institución: *<br>Contraseña: *                                                                                | UNLPAM<br>UNLU<br>UNLP                                                                                                    | v<br>V                                                        |
| Confirmar contraseña: 4<br>Esta operación autortas de forma permanen<br>que se soliciten.<br>Para más información puede consultar el in | <ul> <li>Importación de los formularios con los datos que se hayan<br/>trutativo de sincronización haciendo clicit, aquí.</li> </ul> | n cargados en el Banco de Datos en el momento COMPARTIR SALIR |

Se despliegan las Universidades desde las cuales se van a IMPORTAR **cada una de las distintas solapas del cv. Seleccionar UNLP.** Tener en cuenta que la importación **es por solapas**, no importa en una única operación todo el CV

Seleccionar UNLP, colocar contraseña de SIGEVA CONICET y COMPARTIR. Ejemplo:

| Cons<br>Cons<br>Cien | sejo Naciona<br>Itíficas Y Téc                          | al De Investigacio<br>nicas                                                  | ones                    |                                      |                                |                                                                       |                                                 |               | RICCI, MÓNI<br>30/08/20                    | A SIGEV          |
|----------------------|---------------------------------------------------------|------------------------------------------------------------------------------|-------------------------|--------------------------------------|--------------------------------|-----------------------------------------------------------------------|-------------------------------------------------|---------------|--------------------------------------------|------------------|
| RINCIPAL DATOS P     | ERSONALES                                               | FORMACIÓN                                                                    | CARGOS ANT              | TECEDENTES                           | PRODUCCIO                      | NES Y SERVICIOS DATOS                                                 | DE INVESTIGACIÓN                                | OTROS ANTI    | ECED. TRÁMI                                | re 🕞             |
| STRUCTIVOS COMPA     | ARTIR FORMS.                                            | ASIGNAR COLABOR                                                              | ADOR                    |                                      |                                |                                                                       |                                                 |               |                                            |                  |
|                      |                                                         | DATOO DE A                                                                   |                         |                                      |                                |                                                                       |                                                 | DAI           |                                            | 00               |
|                      | BANCO DE                                                | DATUS DE AU                                                                  | STIVIDADE:              | S DE CIENC                           | IA Y IECI                      | NICA                                                                  |                                                 | BAI           | NCO DE DAT                                 | 05               |
|                      | Datos perso.                                            | liales                                                                       |                         | 5 1700 5                             | <b>RD001111</b> 80             |                                                                       |                                                 | 5074          | 50                                         |                  |
|                      | > Ident                                                 | ificación                                                                    |                         | DATOS P                              | ERSONALES                      |                                                                       |                                                 | ESTA<br>CON D | DO                                         |                  |
|                      | > Direc                                                 | ción residencial                                                             |                         |                                      |                                |                                                                       |                                                 | CON D         | TOS                                        |                  |
|                      | > Luga                                                  | r de trabajo                                                                 |                         |                                      |                                |                                                                       |                                                 | CON D         | TOS                                        |                  |
|                      | > Expe                                                  | rticia en CvT                                                                |                         |                                      |                                |                                                                       |                                                 | CON D         | ATOS                                       |                  |
| _                    |                                                         |                                                                              |                         |                                      |                                |                                                                       |                                                 |               |                                            | _                |
|                      | Formación                                               |                                                                              |                         |                                      |                                |                                                                       |                                                 |               |                                            |                  |
|                      |                                                         | FORMACIÓ                                                                     | N ACADÉMICA             |                                      | CANT.                          | FORMACI                                                               | ÓN COMPLEMENTARI                                | A             | CANT.                                      |                  |
|                      | > Nivel                                                 | l universitario de po                                                        | sgrado/doctora          | do                                   | 1                              | <ul> <li>Especialidad certificada por organismo/s de salud</li> </ul> |                                                 |               | 0                                          |                  |
|                      | > Nive                                                  | universitario de po                                                          | sgrado/maestri          | a                                    | 0                              | Posdoctorado                                                          |                                                 |               | 0                                          |                  |
|                      | > Nivel                                                 | l universitario de po                                                        | sgrado/especia          | lización                             | 0                              | extracurriculares                                                     | o y/o capacitaciones                            |               | 17                                         |                  |
|                      | > Nivel                                                 | l universitario de gra                                                       |                         |                                      | 1                              | > Idiomas                                                             |                                                 |               | 1                                          |                  |
| 14.9.10.1            | > Nive                                                  | terciario no univers                                                         | sitario                 |                                      | 0                              | > Estancias y pasant                                                  | tías                                            |               | 1                                          | Desarrollado por |
| ICIPAL DATOS PE      | ejo Nacional<br>ificas Y Técn<br>RSONALES<br>HUMANOS FI | De Investigacion<br>icas<br>FORMACIÓN CA<br>NANCIAMIENTO CYT<br>IN DE RECURS | ARGOS ANTE<br>EXTENSIÓN | ECEDENTES<br>EVALUACIÓN<br>NOS EN CY | PRODUCCION<br>OTRAS ACTIV<br>T | ES Y SERVICIOS DATOS D                                                | E INVESTIGACIÓN                                 | OTROS ANTEC   | RICCI, MÓNIC.<br>30/08/202<br>CED. TRÁMITE |                  |
| Ве                   | carios                                                  |                                                                              |                         |                                      |                                |                                                                       |                                                 |               | IMPORT                                     | AR               |
|                      | NUEVO                                                   | AÑO INICIO                                                                   | AÑO FIN                 | APELLIDO                             | Y NOMBRE                       | TIPO DE BECA                                                          | • INSTITUCIÓN DEL                               | •             | UNCIÓN                                     | •                |
| EC                   | DITAR BORRAR                                            | 2018                                                                         | 2018                    | GARCIA LASTR                         | IA, MARCOS                     | INICIACIÓN A LA<br>INVESTIGACIÓN                                      | FACULTAD DE<br>CS.AGRARIAS Y<br>FORESTALES ; U. | CO-DIRECT     | OR O CO-TUTOR                              |                  |
| EC                   | DITABIBORRAR                                            | 2016                                                                         | 2018                    | MARCELLINO,                          | AGUSTINA                       | POSTGRADO/DOCTORADO                                                   | UNIVERSIDAD<br>NACIONAL DEL<br>NOROESTE DE LA   | DIRECTOR      | O TUTOR                                    |                  |
| EC                   | DITAR BORRAR                                            | 2015                                                                         | 2016                    | CARBONNE, AL                         | EJANDRO                        | INICIACIÓN A LA<br>INVESTIGACIÓN                                      | UNIVERSIDAD<br>NACIONAL DEL<br>NOROESTE DE LA   | DIRECTOR      | O TUTOR                                    |                  |
| EC                   | DITARIBORRAR                                            | 2014                                                                         | 2016                    | MARCELLINO,                          | AGUSTINA                       | INICIACIÓN A LA<br>INVESTIGACIÓN                                      | UNIVERSIDAD<br>NACIONAL DEL                     | DIRECTOR      | O TUTOR                                    |                  |

En la solapa ANTECEDENTES se desdoblan otras sub-solapas como FORMACION DE RECURSOS HUMANOS y dentro de esta se encuentran, por ejemplo, BECARIOS, TESISTAS, etc. CADA UNA DE ELLAS DEBE SER IMPORTADA colocando la institución, en este caso UNLP y contraseña y luego IMPORTAR.

| Con<br>Cier                                                          | isejo Nacional De<br>ntíficas Y Técnicas | Investigaciones                                                                                                    |                                                                                                    |                                                                                                    |                                                                                 | - 1                                                                                                    |                                                                     | RIC                                            | CCI, MÓNICA<br>30/08/2024 | SIGEV |
|----------------------------------------------------------------------|------------------------------------------|----------------------------------------------------------------------------------------------------|----------------------------------------------------------------------------------------------------|----------------------------------------------------------------------------------------------------|---------------------------------------------------------------------------------|----------------------------------------------------------------------------------------------------|---------------------------------------------------------------------|------------------------------------------------|---------------------------|-------|
| INCIPAL DATOS                                                        | PERSONALES FOR                           | MACIÓN CARG                                                                                                    | OS ANTECEDENTES                                                                                            | PRODUCCIONES                                                                                                    | UNLAM                                                                           |                                                                                                    | IGACIÓN OT                                                          | ROS ANTECED.                                   | TRÁMITE                   | G     |
| RMACIÓN DE RECURSO                                                   | IS HUMANOS FINAN                         | CIAMIENTO CYT                                                                                                    | XTENSIÓN EVALUACIÓN                                                                                        | OTRAS ACTIVIDAD                                                                                                    | UNLAR                                                                           | _                                                                                                    |                                                                     |                                                |                           |       |
|                                                                      | IMPORTAR FO                              | RMIII ARIO                                                                                                    |                                                                                                    |                                                                                                    |                                                                                 | _                                                                                                    |                                                                     | BANCO DE                                       | DATOS                     |       |
|                                                                      | Importar                                 | AMODANO                                                                                                    |                                                                                                    |                                                                                                    | UNLU<br>UNM                                                                     |                                                                                                    |                                                                     | Dintoo DE                                      | binee                     | i     |
|                                                                      |                                          |                                                                                                    |                                                                                                    | Institución:*                                                                                                    | Seleccion                                                                       | ar 🗸                                                                                                    | j                                                                   |                                                |                           |       |
|                                                                      |                                          |                                                                                                    |                                                                                                    | Contraseña:*                                                                                                    |                                                                                 |                                                                                                    | 1                                                                   |                                                |                           |       |
|                                                                      |                                          |                                                                                                    |                                                                                                    |                                                                                                    |                                                                                 |                                                                                                    |                                                                     | RICCI,                                         | MÓNICA SI                 | GEVA  |
| $\frown$                                                             |                                          |                                                                                                    |                                                                                                    |                                                                                                    |                                                                                 |                                                                                                    |                                                                     | $\frown$                                       |                           |       |
| Tesistas                                                             | AÑO INICIO 💠                             | AÑO FIN 🗢                                                                                                    | APELLIDO Y NOMBRE                                                                                          | TIPO DE TE                                                                                                    | SIS 🛊 INSTI                                                                     | TUCIÓN DEL                                                                                                    | ; FUNC                                                              | IMPORTAR<br>Jón ¢                              |                           |       |
| Tesistas<br>NUEVO<br>EDITAB I BORRAR                                 | AÑO INICIO<br>2022                       | AÑO FIN ♦<br>2025 BIO                                                                                                    | APELLIDO Y NOMBRE 4                                                                                        | TIPO DE TE<br>TRABAJO FINAL, P<br>OBRA O TESIS DE N                                                                       | SIS <b>INSTI</b><br>ROYECTO,<br>MAESTRÍA INST                                   | TUCIÓN DEL<br>NRIGIDO<br>CULTAD DE<br>IATURALES E<br>TITUTO MIG                                                                                                    | FUNC                                                                | IMPORTAR                                       |                           |       |
| Tesistas<br>NUEVO<br>EDITARIEORRAR<br>EDITARIEORRAR                  | AÑO INICIO ¢ 2022 2021                   | AÑO FIN         ♦           2025         BIO           2026         MO                                                    | APELLIDO Y NOMBRE (<br>NDINI, GONZALO<br>IRENO KIERNAN,<br>EJANDRO                                         | TIPO DE TE<br>TRABAJO FINAL, PI<br>OBRA O TESIS DE N<br>TESIS DE DOCTORA                                                  | SIS CINSTI<br>ROYECTO,<br>MAESTRIA<br>MDO CS.<br>FORM                           | TUCIÓN DEL<br>IRIGIDO<br>CULTAD DE<br>LATURALES E<br>ITTUTO MIG<br>CULTAD DE<br>AGRARIAS Y<br>ESTALES ; U                                                             | CO-DIRECTOR O                                                       | IMPORTAR<br>ION ¢<br>CO-TUTOR<br>ITOR          |                           |       |
| Tesistas<br>NUEVO<br>EDITAR/BORRAR<br>EDITAR/BORRAR                  | AÑO INICIO                               | AÑO FIN         ◆           2025         BIO           2026         ML           2021         EC                          | APELLIDO Y NOMBRE                                                                                          | TIPO DE TE<br>TRABAJO FINAL, PI<br>OBRA O TESIS DE N<br>TESIS DE DOCTORA<br>TESINA O TRABAJO<br>GRADO                     | SIS INSTI<br>ROYECTO,<br>MAESTRIA<br>NDO FOR<br>D FINAL DE UN<br>NORC           | TUCIÓN DEL<br>MRIGIDO<br>CULTAD DE<br>IATURALES E<br>ITTUTO MIG<br>CULTAD DE<br>AGRARIAS Y<br>ESTALES ; U<br>IVVERSIDAD<br>CIONAL DEL<br>VESTE DE LA                  | FUNC<br>CO-DIRECTOR O<br>DIRECTOR O TU<br>CO-DIRECTOR O             | IMPORTAR<br>ION CO-TUTOR<br>TOR<br>IO CO-TUTOR |                           |       |
| Tesistas<br>RUEVO<br>EDITABIBORRAR<br>EDITABIBORRAR<br>EDITABIBORRAS | AÑO INICIO \$                            | AÑO FIN         ◆           2025         BK           2026         ML           2021         EC           2020         BE | APELLIDO Y NOMBRE 3<br>NIDINI, GONZALO<br>RENO KIERNAN,<br>EJANDRO<br>HEVERRÍA, ANA CLARA<br>RHELLA, PABLO | TIPO DE TE<br>TRABAJO FINAL, P<br>OBRA O TESIS DE NO<br>TESIS DE DOCTORA<br>TESIS DE DOCTORA<br>TESINA O TRABAJI<br>GRADO | SIS INSTI<br>CONCEPTION<br>ALESTRIA<br>ADD FINAL DE<br>D FINAL DE<br>D FINAL DE | TUCIÓN DEL<br>NIRIGIDO<br>CULTAD DE<br>LATURALES E<br>TITUTO MIG<br>CULTAD DE<br>AGRARIAS Y<br>SITALES ; U<br>NIVERSIDAD<br>CIONAL DEL<br>JESTE DE LA<br>EVESTE DE LA | CO-DIRECTOR O<br>DIRECTOR O TU<br>CO-DIRECTOR O TU<br>DIRECTOR O TU | IMPORTAR<br>ION CO-TUTOR<br>ITOR<br>ITOR       |                           |       |

Luego de importar los distintos ítems de FORMACIÓN DE RECURSOS HUMANOS PASAR A LA SIGUIENTES SOLAPAS DE ANTECEDENTES COMO FINANCIAMIENTO DE CyT, EVALUACIONES, etc.

Al finalizar con la importación de todo el CV, se procederá a **compartir formulario entre SIGEVA CONICET con CVar para proceder a la importación.** 

| CONICET<br>Consejo Nacional De Investigaciones<br>Científicas Y Técnicas                                                                                               |                                                                                                    | RICCI, MÓNICA<br>30/08/2024                      |
|----------------------------------------------------------------------------------------------------|----------------------------------------------------------------------------------------------------|--------------------------------------------------|
| PRINCIPAL DATOS PERSONALES FORMACIÓN CARGOS A                                                                                                    | ANTECEDENTES PRODUCCIONES Y SERVICIOS                                                                                           | DATOS DE INVESTIGACIÓN OTROS ANTECED. TRÁMITE    |
| INSTRUCTIVOS COMPARTIR FORMS. ASIGNAR COLABORADOR                                                                                                    |                                                                                                    |                                                  |
| BANCO DE DATOS DE ACTIVIDAD                                                                                                    | DES DE CIENCIA Y TÉCNICA                                                                                                    | BANCO DE DATOS                                   |
| Datos personales                                                                                                    |                                                                                                    |                                                  |
|                                                                                                    | DATOS PERSONALES                                                                                                    | ESTADO                                           |
| > Identificación                                                                                                    |                                                                                                    | CON DATOS                                        |
| Consejo Nacional De Investigaciones<br>Científicas Y Técnicas<br>PRINCIPAL DATOS PERSONALES FORMACIÓN CARGOS ANTE<br>INSTRUCTIVOS COMPARTIR FORMS. ASICHAR COLABORADOR | CVAR<br>FLACSO<br>FML<br>HTALITAL<br>IUPA<br>MAILIDAIIDES                                                                       | RICCI, MÓNICA<br>30/08/2024                      |
| COMPARTIR FORMULARIOS<br>Compartir formulario<br>Instituci                                                                                                    | MINCYTCBA<br>MINDEF<br>MSAL<br>ón: * CVAR                                                                                       | BANCO DE DATOS                                   |
| Contrase<br>Confirmar contrase                                                                                                    | ña: *                                                                                                    |                                                  |
| Esta operación autoritor de forma per<br>para se solicitam.<br>Para más información puede consult                                                                      | manente la importación de los formularios con los datos que se hay<br>tar el instructivo de sincronización haciendo click aquí. | yan carguidos en el Banco de Datos en el momento |
|                                                                                                    |                                                                                                    | COMPARTIE                                        |

De esta forma compartimos los datos desde SIGEVA CONICET a CVar siguiendo el mismo procedimiento en el siguiente link:

https://cvar.sicytar.mincyt.gob.ar/auth/index.jsp

| SICYT                       | ÓN DE<br>ENTINA                                                          | e Pr                                                         | esidencia<br>Ia Nación               | Ministerio de<br>Ciencia, Tecnología<br>e Innovación Productiva | Becretaria de Articulación<br>Científico Tecnológica |                                      |               |
|-----------------------------|--------------------------------------------------------------------------|--------------------------------------------------------------|--------------------------------------|-----------------------------------------------------------------|------------------------------------------------------|--------------------------------------|---------------|
|                             |                                                                          | С                                                            | Var                                  |                                                                 | 30%/2024                                             |                                      |               |
|                             |                                                                          | 1 Ingr                                                       | resar                                |                                                                 |                                                      |                                      |               |
|                             | En e                                                                     | Si olvidó su contra<br>Si es un usuario n<br>ste momento hay | <u>uevo presion</u><br>86 usuarios c | <u>e aquí</u> .<br><u>t aquí</u> .<br>onectados.                |                                                      |                                      |               |
| Ministe<br>Tecnole<br>Presi | rrio de Ciencia,<br>ogía e Innovación Produ<br>i <b>dencia de la Nac</b> | ctiva<br>ión                                                 |                                      |                                                                 |                                                      | Ricci, Elisabet Mónica<br>30/08/2024 | <b>CV</b> ar  |
| PRINCIPAL                   | DATOS PERSONALES                                                         | FORMACIÓN                                                    | CARGOS                               | ANTECEDENTES                                                    | PRODUCCIONES Y SERVICIOS                             | OTROS ANTECED.                       | CERRAR SESIÓN |
| INSTRUCTIVO                 | S COMPARTIR FORMS.                                                       | ASIGNAR COLAE                                                | BORADOR                              |                                                                 |                                                      |                                      |               |
|                             |                                                                          |                                                              |                                      |                                                                 |                                                      | CURRÍCULUM                           | VITAE         |
| Dato                        | s personales                                                             |                                                              |                                      |                                                                 |                                                      |                                      |               |
|                             |                                                                          |                                                              | Dato                                 | s personales                                                    |                                                      | Estado                               |               |
|                             | + Identificación                                                         |                                                              |                                      |                                                                 |                                                      | Con datos                            |               |
|                             | + Dirección residenci                                                    | al                                                           |                                      |                                                                 |                                                      | Con datos                            |               |
|                             | + Direccion laboral                                                      |                                                              |                                      |                                                                 |                                                      | Con datos                            |               |
|                             | - Experience of Cyr                                                      |                                                              |                                      |                                                                 |                                                      | con cards                            |               |

Nuevamente se comparte formularios y la única opción que se despliega es CONICET.

Formación complementaria

Cant.

Formación académica Cant.

| Ministe<br>Tecnolo<br>Presi | rio de Ciencia,<br>ogía e Innovación Produc<br>dencia de la Naci                                  | ctiva<br>ión                                                |                                       |                                                      |                                        | Ricci, Elisabet Mór<br>30/08/2 | 1024 CVal     |
|-----------------------------|---------------------------------------------------------------------------------------------------|-------------------------------------------------------------|---------------------------------------|------------------------------------------------------|----------------------------------------|--------------------------------|---------------|
| PRINCIPAL                   | DATOS PERSONALES                                                                                  | FORMACIÓN                                                   | CARGOS                                | ANTECEDENTES                                         | PRODUCCIONES Y SERVICIOS               | OTROS ANTECED.                 | CERRAR SESIÓN |
| INSTRUCTIVOS                | COMPARTIR FORMS                                                                                   | ASIGNAR COLA                                                | BORADOR                               |                                                      |                                        |                                |               |
| Co                          | mpartir formularios                                                                               | ;                                                           |                                       |                                                      |                                        | CURRÍCULU                      | M VITAE       |
|                             | Compartir formulari                                                                               | ios<br>Ión: *                                               | Seleccionar                           |                                                      | <b>~</b>                               |                                |               |
|                             | Contras<br>Confirmar contras                                                                      | eña: CONICE                                                 | Seleccionar<br>T                      |                                                      |                                        |                                |               |
|                             | Esta operación autoriza de forn<br>Datos en el momento que se si<br>Para más información puede co | ma permanente la im<br>oliciten.<br>onsultar el instructivo | portación de los<br>o de sincronizaci | formularios con los datos<br>ón haciendo click aquí. | s que se hayan cargados en el Banco de |                                |               |
|                             |                                                                                                   |                                                             |                                       |                                                      | Compartie                              |                                |               |

Poner compartir y proceder a la importación solapa por solapa de la misma forma que desde SIGEVA UNLP a CONICET.

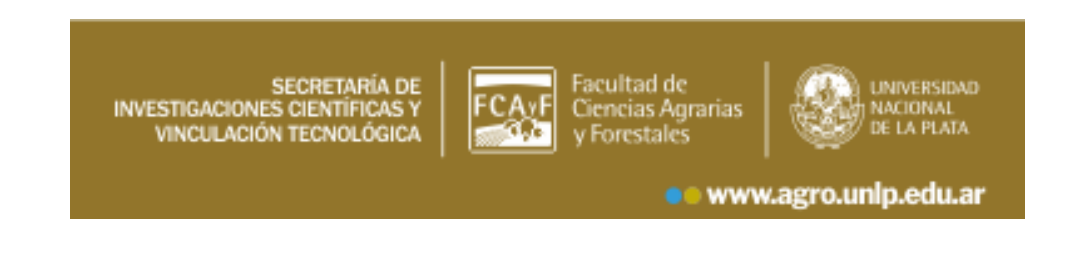